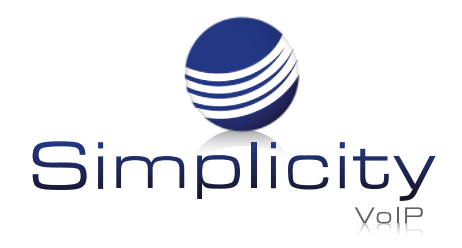

# SimplicityGo App Using Default Method: Mobile Phone

for iOS and Android

| × s                               | Settir                    | ngs                     |
|-----------------------------------|---------------------------|-------------------------|
| Mobile number<br>1 (804) 539-7667 |                           |                         |
| Use mobile data                   |                           |                         |
| Clear keychain on logout          |                           |                         |
| Defau<br>Simpli                   | <b>It cal</b> l<br>city G | ing method<br>o         |
|                                   | C.                        | Simplicity Go           |
|                                   | ۵                         | Mobile phone            |
|                                   | L.                        | Choose before each call |
|                                   |                           |                         |
|                                   |                           |                         |

### Settings

Under **Settings**, you should see your mobile phone number and the **Default calling method** should be set to **Mobile phone** in order to access your mobile phone's voice network.

Note: Using your mobile phone as your default calling method will allow you access to whatever quality your current mobile voice network is experiencing.

## Making a Call

Making a call will be a two step process when your **Default** calling method is set to **Mobile** phone

### STEP 1 -

You will first either enter a number on the dial pad or select a **Contact** to call and click the phone icon to start the call.

11:06

Extensio

Amy Humphreys

amyh@simplicityvoip.net

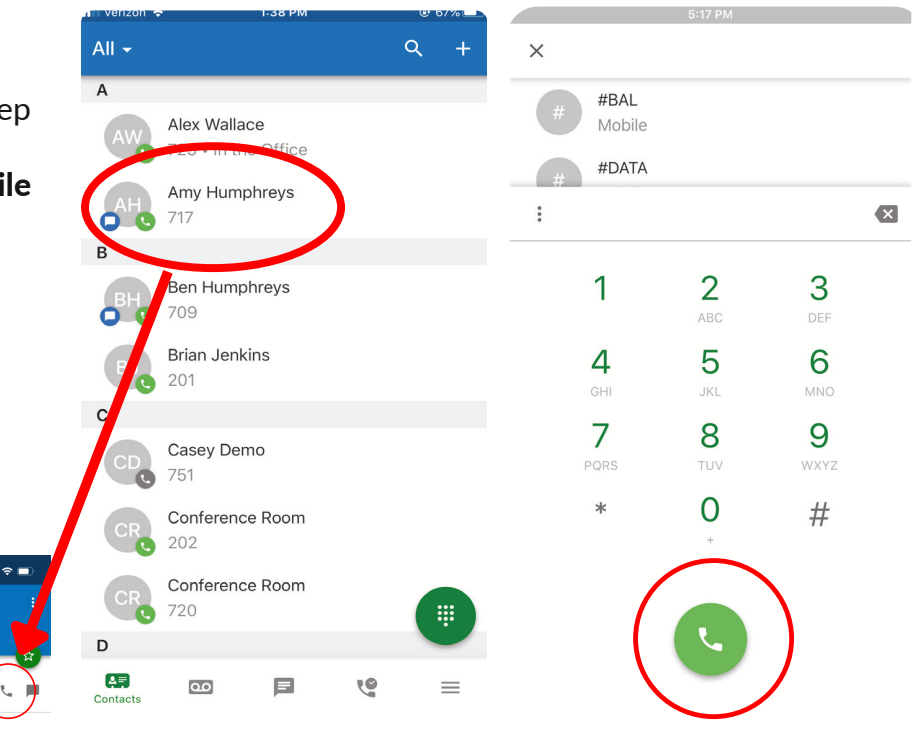

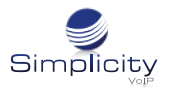

### STEP 2 -

When your **Default calling method** is **Mobile phone**, the **SimplicityGo** app will first call you in order to connect to your voice network. You will answer this call, which will then start ringing the **Contact** you are trying to reach.

Note: Your mobile phone number will not be shown to the contact you are calling, only the number associated with your **SimplicityGo** app.

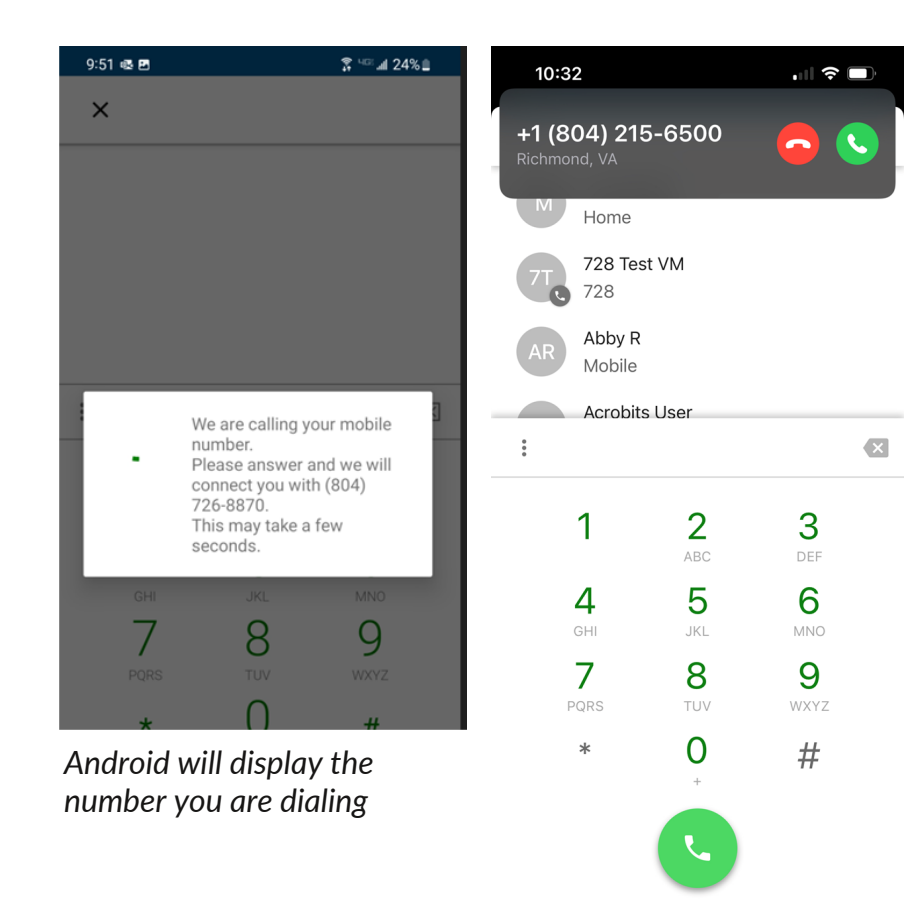

iOS will not display the number you are dialing